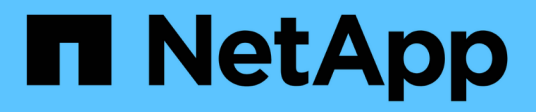

## Manage ONTAP tools

ONTAP tools for VMware vSphere 10.0

NetApp October 23, 2024

This PDF was generated from https://docs.netapp.com/us-en/ontap-tools-vmware-vsphere-100/manage/expand\_storage\_of\_vvol\_datastore.html on October 23, 2024. Always check docs.netapp.com for the latest.

# **Table of Contents**

| lanage ONTAP tools                     | 1  |
|----------------------------------------|----|
| Manage datastores                      | 1  |
| Manage storage backend                 | 5  |
| Manage vCenter                         | 6  |
| Manage vVol Lifecycle                  | 8  |
| Managed iGroup and Export policies     | 8  |
| Access ONTAP tools maintenance console | 9  |
| Collect the log files                  | 11 |
| Discovery                              | 12 |
|                                        |    |

# Manage ONTAP tools

## Manage datastores

## Expand or shrink Storage of vVol Datastore

There are APIs to increase or decrease the available storage.

### Steps

Use the following API to expand or shrink the vVols datastore:

```
PATCH /virtualization/api/v1/vcenters/{vcguid}/vvols/datastores/{moref}/volumes
```

#### Examples

• Modify vVols datastore for add new volume

```
PATCH virtualization/api/v1/vcenters/cdded9ad-6bsd-4c9e-b44g-
691250bfe2df/vvols/datastores/datastore-24/volumes
    Request Body
   {
    "operation": "grow",
    "volumes": [{
        "is existing": false,
        "name": "exp3",
        "size in mb": 51200,
        "space efficiency": "thin",
        "aggregate": {
            "id": "1466e4bf-c6d6-411a-91d5-c4f56210e1ab"
        },
        "storage backend": {
            "storage id": "13d86e4f-1fb1-11ee-9509-005056a75778"
        },
        "qos": {
            "max iops": 5000
        }
    }]
}
```

· Modify vVols datastore for add existing volume

```
PATCH virtualization/api/v1/vcenters/cdded9ad-6bsd-4c9e-b44g-
691250bfe2df/vvols/datastores/datastore-24/volumes
Request Body
{
    "operation": "grow",
    "volumes": [{
        "is_existing": true,
        "id": "vfded9ad-6bsd-4c9e-b44g-691250bfe2sd"
        }]
    }
```

Modify vVols datastore for remove volume and delete volume from storage

```
PATCH virtualization/api/v1/vcenters/cdded9ad-6bsd-4c9e-b44g-
691250bfe2df/vvols/datastores/datastore-24/volumes?delete_volumes=true
Request Body
{
    "operation": "shrink",
    "volumes": [{
        "is_existing": true,
        "id": "vfded9ad-6bsd-4c9e-b44g-691250bfe2sd"
      }]
}
```

· Modify vVols datastore for remove volume and do not delete volume from storage

```
PATCH virtualization/api/v1/vcenters/cdded9ad-6bsd-4c9e-b44g-
691250bfe2df/vvols/datastores/datastore-24/volumes?delete_volumes=false
Request Body
{
    "operation": "shrink",
    "volumes": [{
        "is_existing": true,
        "id": "vfded9ad-6bsd-4c9e-b44g-691250bfe2sd"
    }]
}
```

## Delete vVols datastore

This API deletes the VMware Virtual Volumes (vVols) datastore from storage.

### About this task

A vVols datastore exists as long as at least one FlexVol volume is available on the datastore. If you want to delete a vVols datastore in a HA cluster, you should first unmount the datastore from all hosts within the HA cluster, and then delete the residing *.vsphere-HA* folder manually using the vCenter server user interface.

#### Steps

Use the following API to delete vVols datastore.

```
DELETE
/virtualization/api/v1/vcenters/{vcguid}/vvols/datastores/{moref}
```

#### Examples

· Delete vVols datastore and delete volumes from storage

```
DELETE /api/v1/vcenters/cdded9ad-6bsd-4c9e-b44g-
691250bfe2df/vvols/datastores/datastore-28?delete volumes=true
```

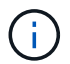

Delete vVols Datastore workflow deletes datastore-volumes if you have passed the delete\_volume flag as true irrespective of if the datastore-volume is managed or not managed.

· Delete vVols datastore and do not delete volumes from storage

```
DELETE /api/v1/vcenters/cdded9ad-6bsd-4c9e-b44g-
691250bfe2df/vvols/datastores/datastore-28?delete volumes=false
```

Response:

```
{
"id": "1889"
}
```

### Mount and unmount a vVols datastore

You can mount a VMware Virtual Volumes (vVols) datastore to one or more additional hosts by using the Mount vVols Datastore dialog box. Mounting the datastore provides storage access to additional hosts. You can also unmount vVols datastore.

Use the following API to mount or unmount a vVols datastore. You need to pass x-auth for the API. You can generate this x-auth from the new API added under Auth in Swagger.

```
/virtualization/api/v1/auth/vcenter-login
```

PATCH

/virtualization/api/v1/vcenters/{vcguid}/vvols/datastores/{moref}/hosts

Get vVol datastore moref from vCenter.

Request Body

```
{
   "operation": "mount",
   "morefs": [
        "host-7044"
  ],
}
```

### Examples:

Mount on additional host

Use the following API to mount on additional host:

```
/api/v1/vcenters/cdded9ad-6bsd-4c9e-b44g-
691250bfe2df/vvols/datastores/datastore-24/hosts
    Request Body
    {
       "operation": "mount",
       "morefs": ["host-13"],
    }
```

• Unmount on additional host

Use the following API to unmount on additional host:

```
/api/v1/vcenters/cdded9ad-6bsd-4c9e-b44g-
691250bfe2df/vvols/datastores/datastore-24/hosts
    Request Body
    {
        "operation": "unmount",
        "morefs": ["host-13"],
    }
```

## Manage storage backend

Storage backends are systems that the EXSi hosts use for data storage.

## Add storage backend

Follow the steps below to add storage backends.

#### Steps

- 1. Launch https://loadBalanceIP:8443/virtualization/ui/ from browser with ONTAP tools administrator credentials provided during deployment.
- 2. Select Storage Backends from the sidebar.
- 3. Select Add.

## Modify storage backend

Follow the steps below to modify the existing storage backend.

- 1. Launch https://loadBalanceIP:8443/virtualization/ui/ from browser with ONTAP tools administrator credentials provided during deployment.
- 2. Select storage backends from the sidebar.
- 3. Select the Storage Backend you want to modify
- 4. Click on the vertical ellipsis menu and select Modify.
- 5. Enter the **Username** and **Password** to modify the storage backend.

### Remove storage backend

You need to delete all the datastores attached to the storage backend before removing the storage backend. Follow the steps below to remove storage backend.

- Launch https://loadBalanceIP:8443/virtualization/ui/ from browser with ONTAP tools administrator credentials provided during deployment.
- 2. Select Storage Backends from the sidebar.
- 3. Select the storage backend you want to remove
- 4. Click on the vertical ellipsis menu and select Remove.

## Manage vCenter

vCenters are central management platforms that allow you to control hosts, virtual machines, and storage backends.

## Add vCenter

You can add and manage multiple vCenters with one instance of ONTAP tools for VMware vCenter 10.0.

## Steps

- 1. Launch https://loadBalanceIP:8443/virtualization/ui/ from browser with ONTAP tools administrator credentials provided during deployment.
- 2. Select vCenters from the sidebar
- 3. Select ADD to onboard vCenters with vCenter IP Address/Hostname, username, password, and port.
- 4. Navigate to **Storage Backend** page and select **Add to onboard storage backend** (ONTAP Cluster) with Hostname, username, password, and port.

See List of minimum privileges required for non-admin global scoped cluster user.

## Associate or Dissociate storage backend with vCenter

vCenter listing page shows the associated number of storage backends. Each vCenter has option to Associate or Disassociate a storage backend This task help you to create mapping between storage backend and onboarded vCenter globally.

### Steps

- 1. Launch https://loadBalanceIP:8443/virtualization/ui/ from browser with ONTAP tools administrator credentials provided during deployment.
- 2. Select vCenters from the sidebar.
- 3. Click on the vertical ellipsis against the vCenter that you want to associate or dissociate with storage backends.
- 4. Select Associate or Dissociate storage backend depending on what action you want to perform.

See List of minimum privileges required for non-admin global scoped cluster user.

## Modify vCenter

Follow the steps below to modify the vCenters.

- 1. Launch https://loadBalanceIP:8443/virtualization/ui/ from browser with ONTAP tools administrator credentials provided during deployment.
- 2. Select vCenters from the sidebar
- 3. Click on the vertical ellipsis against the vCenter that you want modify and select Modify.
- 4. Modify the vCenter details and select Modify.

## **Remove vCenter**

You need to remove all the storage backends attached to the vCenter before removing it.

- 1. Launch https://loadBalanceIP:8443/virtualization/ui/ from browser with ONTAP tools administrator credentials provided during deployment.
- 2. Select vCenters from the sidebar
- 3. Click on the vertical ellipsis against the vCenter that you want remove and select **Remove**.

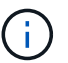

Once you remove the vCenter, it will no longer be maintained by the application.

## Manage Storage threshold

Use the following Get threshold API to retrieve the configured storage threshold limits for volume and aggregate.

```
GET/virtualization/api/v1/vcenters/{vcguid}/storage-thresholds
```

Examples: Get the Storage thresholds per vcenter by vcenter guid

```
GET "/api/v1/vcenters/beded9ad-6bbb-4c9e-b4c6-691250bfe2da/storage-thresholds"
```

Use the following PATCH configure alarm for volume and aggregate to generate notification when configured threshold limits are reached.

PATCH/virtualization/api/v1/vcenters/{vcguid}/storage-thresholds

Examples: Update the Storage thresholds per vcenter by vcenter guid. Default limits are 80% for nearly-full and 90% for full. Modifying all threshold settings

```
{{{}PATCH "/api/v1/vcenters/beded9ad-6bbb-4c9e-b4c6-691250bfe2da/storage-
thresholds"
Request Body
{
    "volume":
    "nearly_full_percent": 80, "full_percent": 90 }
,
    "aggregate": {
    "nearly_full_percent": 80,
    "full_percent": 80,
    "full_percent": 90
    }
}{}}}
```

## Manage vVol Lifecycle

You can manage Virtual Volumes (vVols) using the VMWare vCenter user interface. For details, refer to VMware documentation.

## Managed iGroup and Export policies

In ONTAP, export polices are used to provide volume data path access to hosts and initiator groups (igroups) are used to provide logical unit number (LUN) data path access to ESXi hosts.

When virtual volume datastores are created or mounted to hosts in vCenter, these hosts need to be given access to volumes (NFS) or LUNs (iSCSI) depending on the protocol type of the datastore.

The export policy is dynamic and the new export policy is created in format of trident-uuid. On your ONTAP System Manager, go to **Storage > Storage VMs > [storage VM name] > Settings > Export Policies** to see the export policy.

The igroups and export policies in ONTAP tools are managed in an efficient manner and provide the following benefits:

- · Supports migrated export Policies and igroups.
- No interruption of Virtual Machine input and output operations.
- · Supports mounting on additional hosts without manual intervention.
- Minimizes the need for managing number of igroups and export Policies.
- · A garbage collector automatically deletes all the unused managed igroups and export Policies periodically.
- If datastore is provisioned at host cluster level then igroup is created with all host initiators under the host cluster that are added to the igroup.

## Access ONTAP tools maintenance console

## **Overview of ONTAP tools maintenance console**

You can manage your application, system, and network configurations by using the maintenance console of the ONTAP tools. You can change your administrator password and maintenance password. You can also generate support bundles, set different log levels, view and manage TLS configurations, and start remote diagnostics.

You must have installed VMware tools after deploying ONTAP tools to access the maintenance console. You should use maint as the user name and the password you configured during deployment to log in to the maintenance console of the ONTAP tools. You should use **nano** for editing the files in maint or root login console.

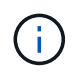

You must set a password for the diag user while enabling remote diagnostics.

You should use the Summary tab of your deployed ONTAP tools to access the maintenance console. When

you click **b**, the maintenance console starts.

| Options                                        |
|------------------------------------------------|
| 1. Display server status summary               |
| 2. Change LOG level for VASA Provider Services |
| 1. Reboot virtual machine                      |
| 2. Shutdown virtual machine                    |
| 3. Change 'maint' user password                |
| 4. Change time zone                            |
| 5. Add new NTP server                          |
| 6. Increase jail disk size (/jail)             |
| 7. Upgrade                                     |
| 8. Install VMware Tools                        |
| 1. Display IP address settings                 |
| 2. Display domain name search settings         |
| 3. Change domain name search settings          |
| 4. Display static routes                       |
| 5. Change static routes                        |
| 6. Commit changes                              |
| 7. Ping a host                                 |
| 8. Restore default settings                    |
|                                                |

## Configure remote diagnostic access

You can configure ONTAP tools to enable SSH access for the diag user.

### What you will need

The VASA Provider extension must be enabled for your vCenter Server instance.

### About this task

Using SSH to access the diag user account has the following limitations:

- You are allowed only one login account per activation of SSH.
- SSH access to the diag user account is disabled when one of the following happens:
  - The time expires.

The login session remains valid only until midnight the next day.

• You log in as a diag user again using SSH.

### Steps

- 1. From the vCenter Server, open a console to VASA Provider.
- 2. Log in as the maintenance user.
- 3. Enter 4 to select Support and Diagnostics.
- 4. Enter 3 to select Enable remote diagnostics access.
- 5. Enter y in the Confirmation dialog box to enable remote diagnostic access.
- 6. Enter a password for remote diagnostic access.

## Start the SSH on other nodes

You need to start the SSH on other nodes before you upgrade.

### What you will need

The VASA Provider extension must be enabled for your vCenter Server instance.

#### About this task

Perform this procedure on each of the nodes, before you upgrade.

### Steps

- 1. From the vCenter Server, open a console to VASA Provider.
- 2. Log in as the maintenance user.

- 3. Enter 4 to select Support and Diagnostics.
- 4. Enter 1 to select Access diagnostic shell.
- 5. Enter y to proceed.
- 6. Run the command sudo systemctl restart ssh.

## Update the vCenter and ONTAP credentials

You can update the vCenter and ONTAP credentials using the maintenance console.

#### What you will need

You need to have maint user login credentials.

#### About this task

If you have changed the credentials for vCenter, ONTAP, or Datalif post deployment, then you need to update the credentials using this procedure.

#### Steps

- 1. From the vCenter Server, open a console to VASA Provider.
- 2. Log in as the maintenance user.
- 3. Enter 4 to select Support and Diagnostics.
- 4. Enter 1 to select Access diagnostic shell.
- 5. Enter y to proceed.
- 6. Update the credentials as required:
  - a. For Updating the ONTAP credentials run the command:

otv-update --ontapUsername <new username> --ontapPassword <new password>

b. For Updating the vCenter credentials run the command:

otv-update --vcenterUsername <new username> --vcenterPassword <new password>

c. For Updating the datalif run the command:

otv-update --dataLif <new Datalif IP>

## **Collect the log files**

You can collect log files for ONTAP tools for VMware vSphere from the option available in the ONTAP tools manager user interface. Technical support might ask you to collect the log files to help troubleshoot a problem.

#### Steps

1. Launch https://loadBalanceIP:8443/virtualization/ui/ from browser with ONTAP tools administrator credentials provided during deployment.

2. Select Log Bundles from the sidebar.

This operation can take several minutes.

- 3. Select **GENERATE** to generate the log files.
- 4. Enter the label for the Log Bundle and select **GENERATE**.

Download the tar.gz file and send it to technical support.

## Discovery

Discovery interval can be configured as part of the configuration map. Scheduled discovery runs for every 60 mins. The API given here is to run the discovery on demand for a given storage backend which is added in the local scope.

Use the following API to run discovery:

```
POST
/virtualization/api/v1/vcenters/{vcguid}/storage-backends/{id}/discovery-
jobs
```

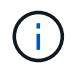

See Onboard storage backend (SVM or Cluster) section and get ID from post storage backend API response.

Discovery from this API endpoint is supported only for local scoped storage backends and not for the global scoped storage backends. If the storage backend type is cluster, discovery implicitly runs for the child svms. If the storage backend type is svm, discovery only runs for the selected svm.

Example:

To run discovery on a storage backend specified by ID

```
POST
/api/v1/vcenters/3fa85f64-5717-4562-b3fc-2c963f66afa6/storage-
backends/74e85f64-5717-4562-b3fc-2c963f669dde/discovery-jobs
```

You need to pass x-auth for the API. You can generate this x-auth from the new API added under Auth in Swagger.

/virtualization/api/v1/auth/vcenter-login

### **Copyright information**

Copyright © 2024 NetApp, Inc. All Rights Reserved. Printed in the U.S. No part of this document covered by copyright may be reproduced in any form or by any means—graphic, electronic, or mechanical, including photocopying, recording, taping, or storage in an electronic retrieval system—without prior written permission of the copyright owner.

Software derived from copyrighted NetApp material is subject to the following license and disclaimer:

THIS SOFTWARE IS PROVIDED BY NETAPP "AS IS" AND WITHOUT ANY EXPRESS OR IMPLIED WARRANTIES, INCLUDING, BUT NOT LIMITED TO, THE IMPLIED WARRANTIES OF MERCHANTABILITY AND FITNESS FOR A PARTICULAR PURPOSE, WHICH ARE HEREBY DISCLAIMED. IN NO EVENT SHALL NETAPP BE LIABLE FOR ANY DIRECT, INDIRECT, INCIDENTAL, SPECIAL, EXEMPLARY, OR CONSEQUENTIAL DAMAGES (INCLUDING, BUT NOT LIMITED TO, PROCUREMENT OF SUBSTITUTE GOODS OR SERVICES; LOSS OF USE, DATA, OR PROFITS; OR BUSINESS INTERRUPTION) HOWEVER CAUSED AND ON ANY THEORY OF LIABILITY, WHETHER IN CONTRACT, STRICT LIABILITY, OR TORT (INCLUDING NEGLIGENCE OR OTHERWISE) ARISING IN ANY WAY OUT OF THE USE OF THIS SOFTWARE, EVEN IF ADVISED OF THE POSSIBILITY OF SUCH DAMAGE.

NetApp reserves the right to change any products described herein at any time, and without notice. NetApp assumes no responsibility or liability arising from the use of products described herein, except as expressly agreed to in writing by NetApp. The use or purchase of this product does not convey a license under any patent rights, trademark rights, or any other intellectual property rights of NetApp.

The product described in this manual may be protected by one or more U.S. patents, foreign patents, or pending applications.

LIMITED RIGHTS LEGEND: Use, duplication, or disclosure by the government is subject to restrictions as set forth in subparagraph (b)(3) of the Rights in Technical Data -Noncommercial Items at DFARS 252.227-7013 (FEB 2014) and FAR 52.227-19 (DEC 2007).

Data contained herein pertains to a commercial product and/or commercial service (as defined in FAR 2.101) and is proprietary to NetApp, Inc. All NetApp technical data and computer software provided under this Agreement is commercial in nature and developed solely at private expense. The U.S. Government has a non-exclusive, non-transferrable, nonsublicensable, worldwide, limited irrevocable license to use the Data only in connection with and in support of the U.S. Government contract under which the Data was delivered. Except as provided herein, the Data may not be used, disclosed, reproduced, modified, performed, or displayed without the prior written approval of NetApp, Inc. United States Government license rights for the Department of Defense are limited to those rights identified in DFARS clause 252.227-7015(b) (FEB 2014).

#### **Trademark information**

NETAPP, the NETAPP logo, and the marks listed at http://www.netapp.com/TM are trademarks of NetApp, Inc. Other company and product names may be trademarks of their respective owners.